## Checklist and Notes for KC Submissions to Grants.gov

| Proposal N | lo                          | Deadline:                         | PI(s):           | :                                       |
|------------|-----------------------------|-----------------------------------|------------------|-----------------------------------------|
| Proposal T | ype:                        | Funding Op?                       | Dept             |                                         |
| Ne         | W                           |                                   |                  |                                         |
| Re         | submission                  | Sponsor Proposal No.?             |                  | required if resubmission or supplement  |
| Co         | mpeting Renewal             | Original Proposal No.?            |                  | changed/corrected, resubmission, suppl  |
| Su         | pplement                    | Previous Grants.gov Tracking #    | for changed/co   | orrected - verify pulled in when copied |
| Co         | ntinuation (non-competi     | ng) Start da                      | te within guide  | lines? (see FOA)                        |
| Tit        | le 200 characters or less?  | •                                 |                  |                                         |
| Fo         | reign Key Person, Perforn   | nance Site or Subrecipient? If ye | s, email Janet S | imons with KC proposal #                |
|            | /IB Questionnaire comple    | te                                |                  |                                         |
| Gr         | rants.gov Questionnaire o   | complete                          |                  |                                         |
|            |                             |                                   |                  |                                         |
| Key Perso  | n Tab - Details for EACH    | PERSON                            |                  |                                         |
| Check Key  | Person Tab - Person Deta    | ails:                             |                  |                                         |
| Ro         | le (PI/PI, Co-Inv, OSC, etc | ) - "Co-PI" not accepted          |                  |                                         |
| Co         | mmons UserID for NIH (o     | r eBRAP User ID for DOD) for al   | l PD/PIs         |                                         |
| Ve         | rified Commons UserID is    | s correct (CommonsAdmin)          |                  |                                         |
| De         | gree entered for all PD/P   | is                                |                  |                                         |
| Ph         | one #, email, & Directory   | Title are entered for all Key Per | sons             |                                         |
| 9-0        | digit zipcodes (US only)    |                                   |                  |                                         |

- Biosketch NIH 5-pg limit; no headers/footers
- COI training?

#### **Proposal Tab-Organization Location**

| SUBRECIPIENTS LISTED AS OTHER ORGANIZATION? (Not under KC "Perf Site") |
|------------------------------------------------------------------------|
| Congressional Dist? (Foreign Use 00-000)                               |
| 9-DIGIT ZIP CODES FOR ALL US ADDRESSES?                                |
| on or off campus for UMB personnel (ck that budget is same)            |

#### **Special Review**

- \* Questionnaire, special review tab, and attachments consistent for animals, humans, select agents?
- \* IF H.S. marked as "exempt" must have been approved as exempt by IRB. If not, must mark as Pending
- \* Status must be "pending" or "approved" If "approved" need appvl date

#### KC ATTACHMENTS

- \* Each attachment (incl sub budget just) has a different file name; <20 characters with no special characters
- \* Attachment description in KC (e.g., Other Attachments) <20 characters, no special characters
- \* No blank pages. No headers/footers on any attachments
- \* All attachments are PDF, 8 1/2 x 11; 11 point font size; at least .50" margins (check FOA for exceptions)
- \* Sponsor page limits checked and correct
- \* Sponsor required attachments checked and correct
- \* Subrecipient Commitment Form attach at Internal Attachments; required for each subrecipient

## Checklist and Notes for KC Submissions to Grants.gov

## BUDGETS

## THE VERSION OF THE SUB BUDGET FORMS MUST MATCH THE VERSION OF THE OVERALL APPL

#### MODULAR

## FOR NIH (only) USE MODULAR BUDGETS WHEN DIRECT COSTS ARE LESS THAN \$250,000

| _ |                                                                                                    |
|---|----------------------------------------------------------------------------------------------------|
|   | Personnel Justification (personnel roles; effort in calendar months (no non-personnel items incl)            |
|   | Narrative Justification (only used if different # of modules are requested in any yr, to explain why needed) |
|   | Subaward Justification (Name of Inst, Totl Amt rounded to nearest \$1K, personnel roles & months effort)     |
|   | UMB MTDC correct? (= Total Directs -Total Sub \$ + \$25kper sub - Equip and other exempt items)              |
|   | ***The direct cost limit excludes the consortium F&A****                                                     |
| Γ | Verify Direct costs - consortium F&A does not exceed Direct cost limit (& amt is in \$25K modules)           |

Verify F&A amount is correct (MTDC x F&A rate)

#### **R&R DETAILED BUDGET**

| FOR NIH: USE DETAILED BUDGET WHEN DIRECT COSTS EXCEED \$250,000 (LESS SUB F&A)              |  |                                                               |
|---------------------------------------------------------------------------------------------|--|---------------------------------------------------------------|
| BUDGETS > \$499,998 direct/yr MUST HAVE A LETTER OF AUTHORIZATION FROM NIH (in cvr ltr PDF) |  |                                                               |
| UMB Budget                                                                                  |  | Subaward Budget                                               |
| S2S_Budget Justification                                                                    |  | Sub RR Budget uploaded & shows in S2S "print forms"           |
| Has Calendar Months effort in all yrs?                                                      |  | Has effort in budget? Matches effort in BJ?                   |
| Effort in budget matches effort in BJ?                                                      |  | Has F&A and Cognizant Agy (if appl)?                          |
| Has correct F&A rate?                                                                       |  | Role Titles on budget are same as Key P Tab                   |
| Role Titles same as on Key P Tab                                                            |  | Justification PDF has <u>different</u> file name for each sub |

#### MTDC (Exemptions from F&A Base Calculation)

| Equipment - each item costs over \$5,000 (under \$5K per item goes in Supplies budget)                                        |
|----------------------------------------------------------------------------------------------------|
| Subcontracts - over \$25,000 (use cummulative years to calculate base)                                                        |
| Patient Care Costs (=tests/procedures done in hospital. If in research labs not Pt Care Costs. Pt Reimb is not Pt Care Costs) |
| Tuition & Fees                                                                                                    |
| Rent                                                                                                    |

#### \*\*\*FINAL REVIEW BEFORE SUBMISSION!

| <br>Select and include all forms that must be included for this application.<br>REVIEW ALL FORMS IN THE S2S TAB!! Print each separate form and correct any errors |
|----------------------------------------------------------------------------------------------------|
| Select and include all forms that must be included for this application                                                                                           |
| Open the S2S tab in KC.                                                                                                    |

## Checklist and Notes for KC Submissions to Grants.gov

## How to Submit a Change Corrected Application when application has been assigned an AN number

- 1.\_\_\_\_\_ Write down financial department from old proposal
- 2.\_\_\_\_ Copy Proposal
- 3. Mark as Change Corrected application S2S Tab Opportunity Submission Type
- 4.\_\_\_\_\_ Enter IP# from first submission in the original proposal field (on Proposal Tab)
- 5. \_\_\_\_\_ Enter prev. GRANT number on Proposal Tab/Sponsor & Program Info/Previous Grants Tracking ID #
- 6.\_\_\_\_\_ Certify PI on Key Personnel Tab & add Owner Department for Center in Unit Details (if not there)
- 7.\_\_\_\_ Enter Financial Department on Custom Data Tab
- 8.\_\_\_\_\_ Finalize Attachments
- 9.\_\_\_\_\_ Finalize Budget (Check Modular if appl. Check that RR sub budgets are uploaded if applicable)
- 10.\_\_\_\_ Permissions Tab If needed, add departmental personnel and PI here
- 11.\_\_\_\_ Don't forget to make your changes to correct the Errors found by Commons
- 12.\_\_\_\_ Refuse/reject prior application in Commons
- 13.\_\_\_\_ Bypass and approve the proposal
- 14.\_\_\_\_ Submit proposal S2S
- 15.\_\_\_\_ Triage the new proposal to yourself in Action Form (do not click button to send to the dept) (note in Action Form Comments that this is changed/corrected to replace AF # \_\_\_)

# Application was rejected with errors from grants.gov, and never made it to the agency. (NIH & DOD) OR, No AN# has been assigned by Commons. No need to mark as change corrected.

- 1.\_\_\_\_\_ Write down financial department from old proposal
- 2.\_\_\_\_Copy Proposal
- 3. \_\_\_\_\_ Enter IP# from first submission in the original proposal field (on Proposal Tab)
- 4.\_\_\_\_\_ Do not enter previous GRANT tracking number (remove if auto-copied by KC)
- 5. \_\_\_\_\_ Certify PI on Key Personnel Tab & add Owner Department for Center in Unit Details (if not there)
- 6.\_\_\_\_\_ Enter Financial Department on Custom Data Tab
- 7.\_\_\_\_ Finalize Attachments
- 8.\_\_\_\_\_ Finalize Budget (Check Modular if appl. Check that RR sub budgets are uploaded if applicable)
- 9. \_\_\_\_\_ Permissions Tab If needed, add departmental personnel and PI here
- 10.\_\_\_\_ Don't forget to make your changes to correct the Errors found by Commons
- \*\*\*See 13-15 above\*\*\*

## How to Bypass a Proposal

Open to Proposal Actions Tab

- View the Route Log
- View the Show Future

Super User Action:

Select FYI (if showing) and Approve

Write Comments

## Click-Take Selected Actions

Click on Custom Data Tab then Return to Proposal Actions Tab (this refreshes record allowing you to go on) Repeat steps above until proposal is at SPA level